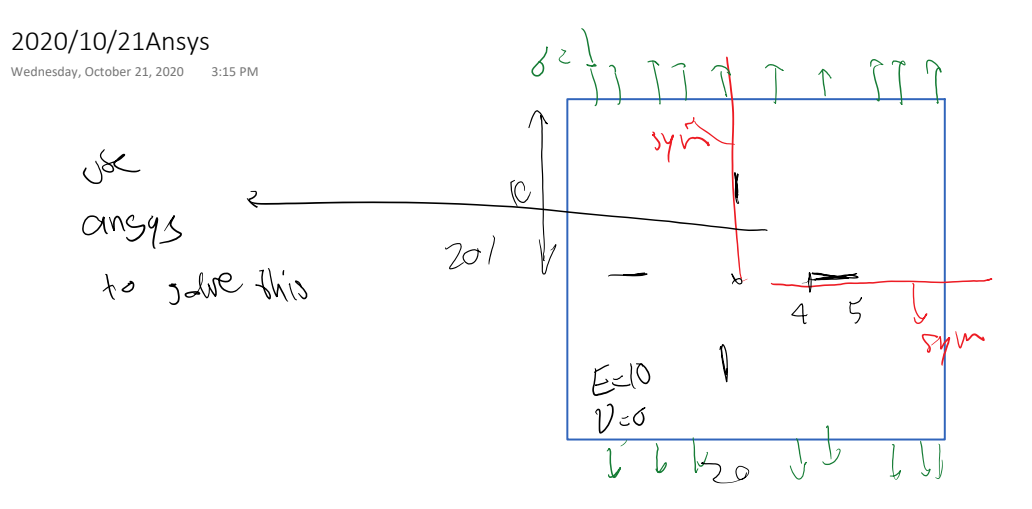

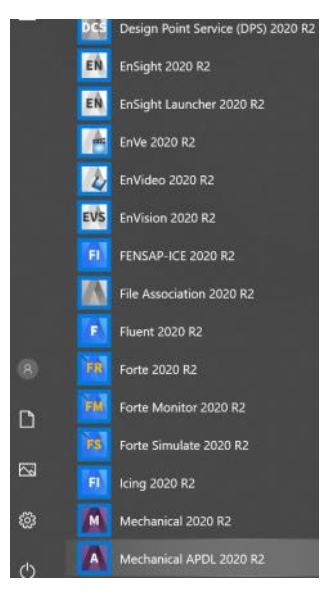

Compute K with two methods:

- 1. From displacement field
- 2. J integral

$$J_{z}G = \frac{k^{2}}{E'} \rightarrow$$

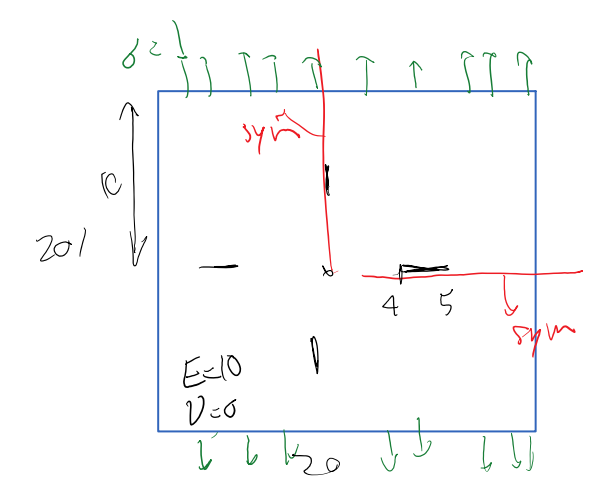

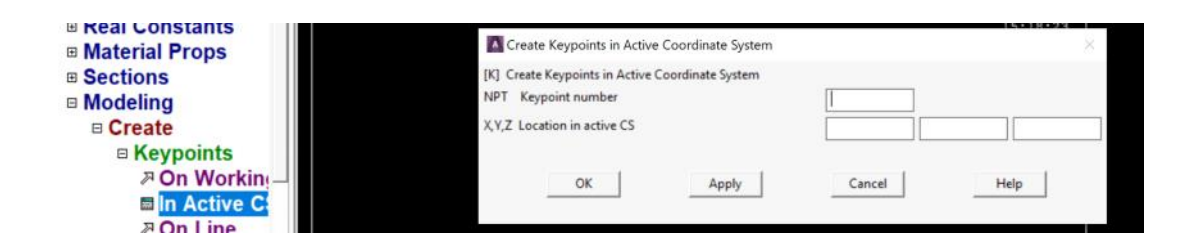

Plot PlotCtris WorkPlane Parameters Macro MenuCtris Help

| <u>?</u>          |          |                                 |                  |
|-------------------|----------|---------------------------------|------------------|
|                   |          | н                               |                  |
|                   |          | Plot Numbering Controls         | ×                |
| 8                 | 1        | [/PNUM] Plot Numbering Controls |                  |
| -                 | POINTS . | KP Keypoint numbers             | 🔽 On             |
| ~                 | TIPE NON | LINE Line numbers               | □ Off            |
| nts               |          | AREA Area numbers               | l⊽ On            |
| os                |          | VOLU Volume numbers             | 🔽 On             |
|                   |          | NODE Node numbers               | ☐ Off            |
|                   |          | Elem / Attrib numbering         | No numbering 👻   |
| nts               |          | TABN Table Names                | ☐ Off            |
| /orkin            |          | SVAL Numeric contour values     | L_ Off           |
| tive C            | <u>*</u> | DOMA Domain numbers             | □ Off            |
| ine w/l           | +?;      | [/NUM] Numbering shown with     | Colors & numbers |
| ode               | *)       | [/REPLOT] Replot upon OK/Apply? | Replot           |
| etweei<br>t cente |          | OK Apply                        | Cancel Help      |

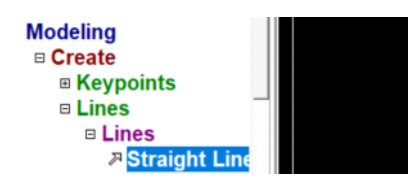

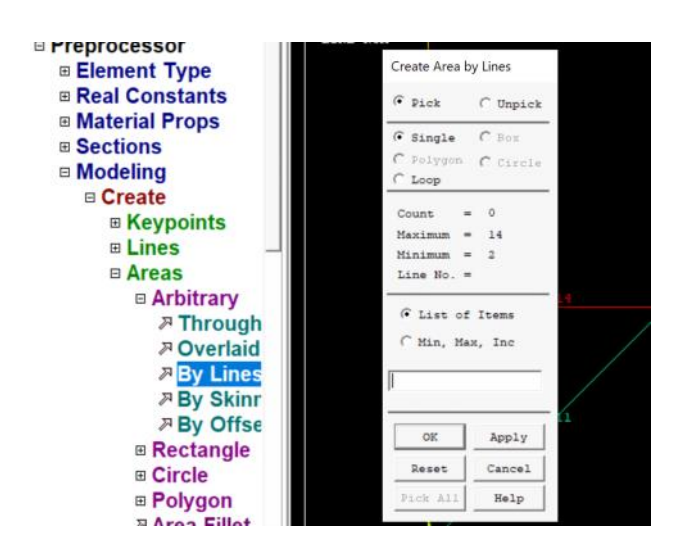

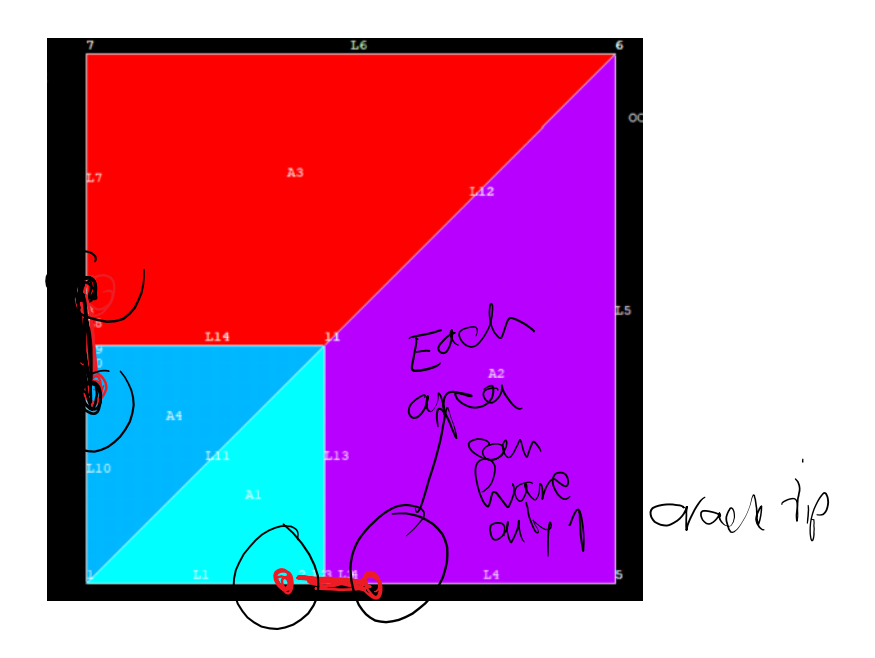

Defining element type

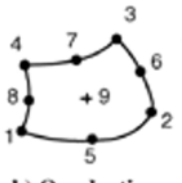

b) Quadratic Physical space

Ånd this one around the crack tip

Quarter point Tri element

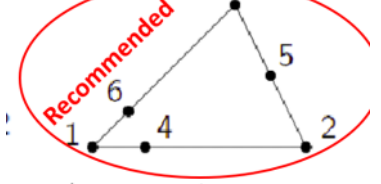

Improvement: - Better accuracy and less mesh sensitivity

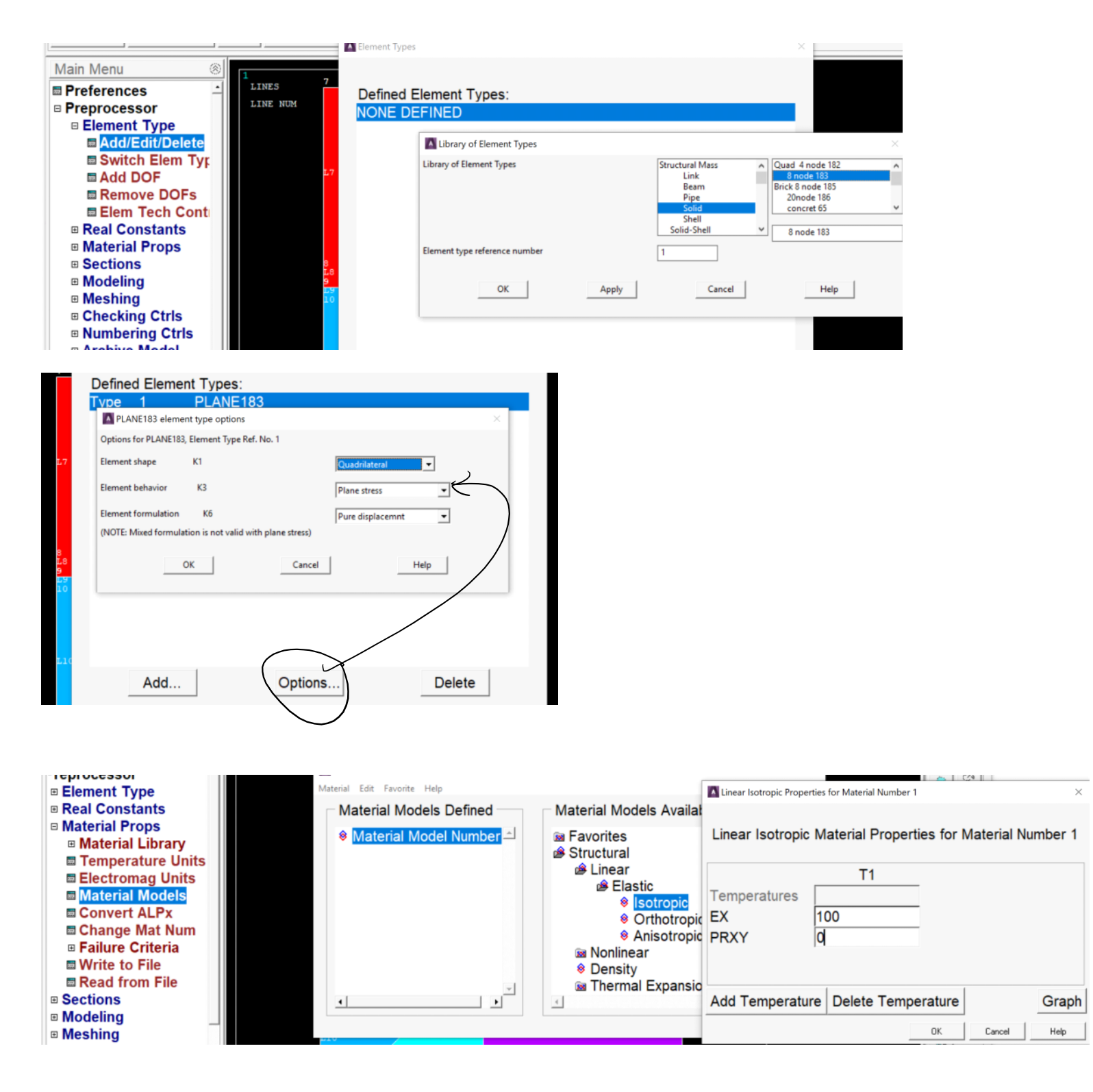

Apply the loads:

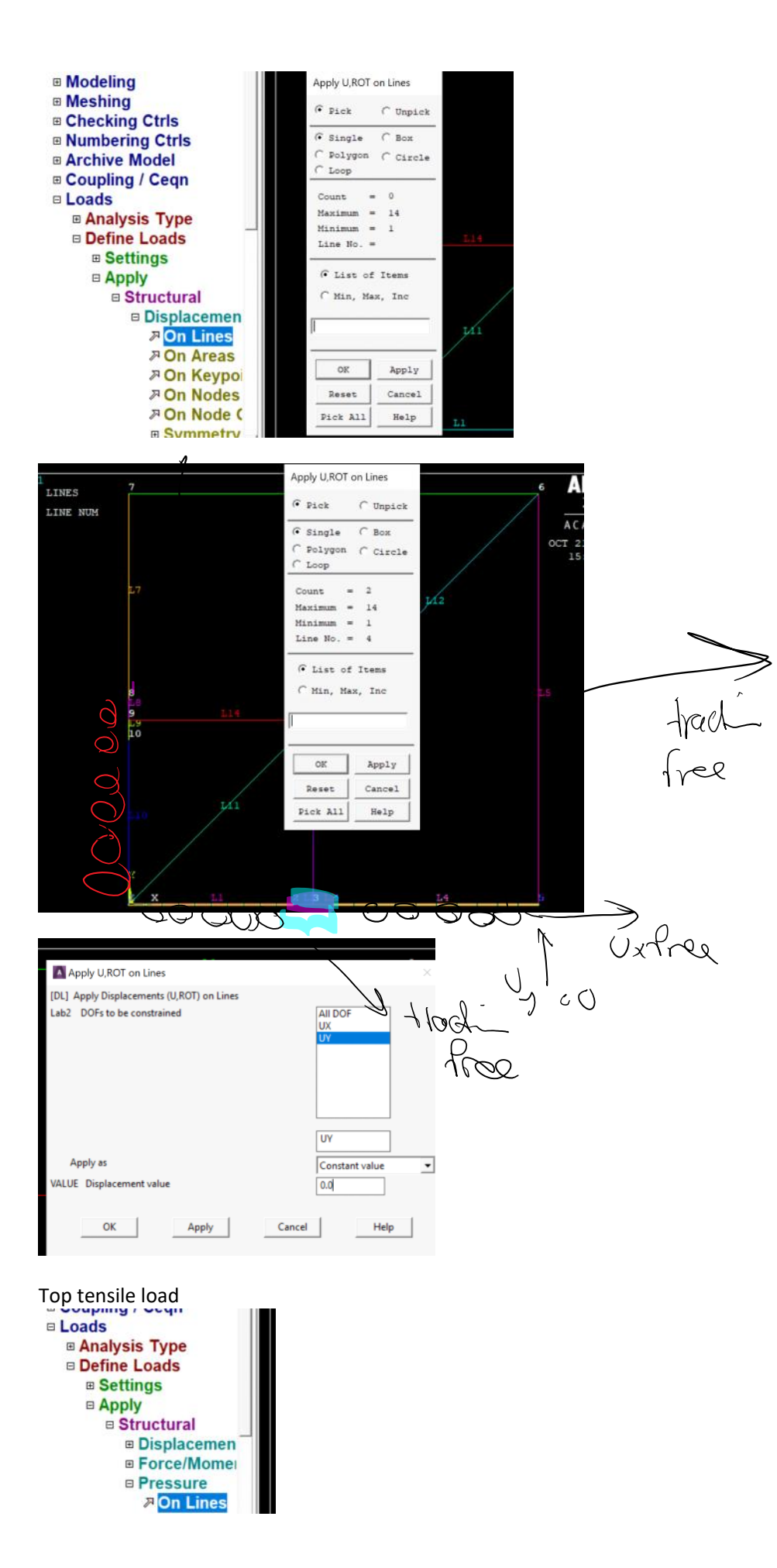

Create crack tip mesh concentration points:

\_\_\_\_\_

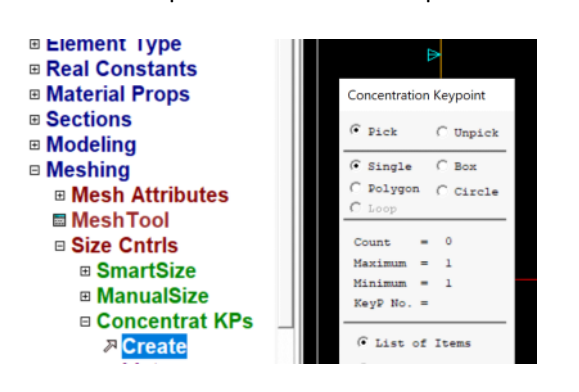

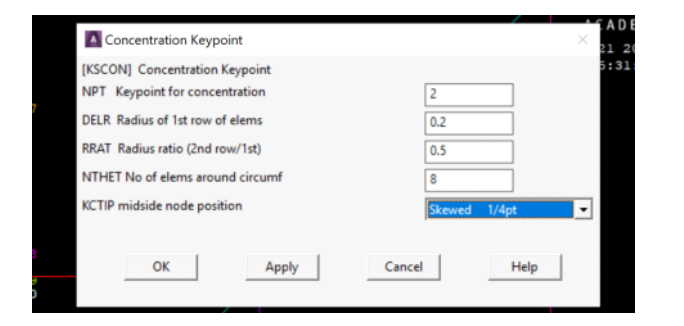

### Next: We mesh this:

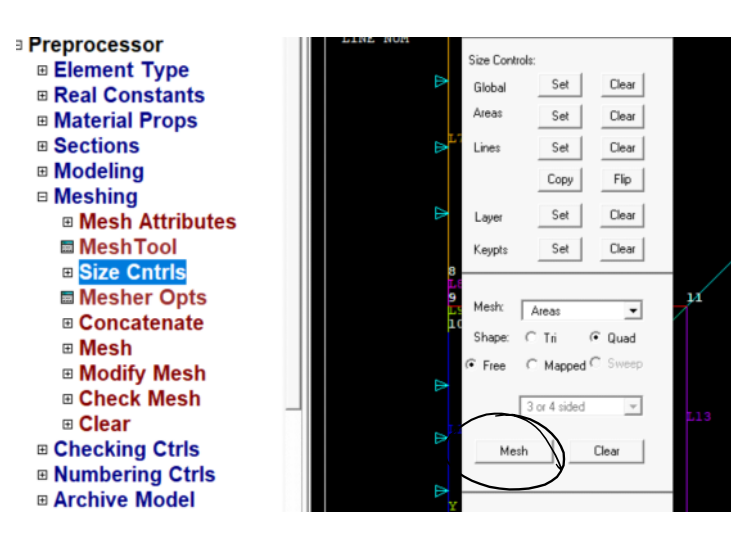

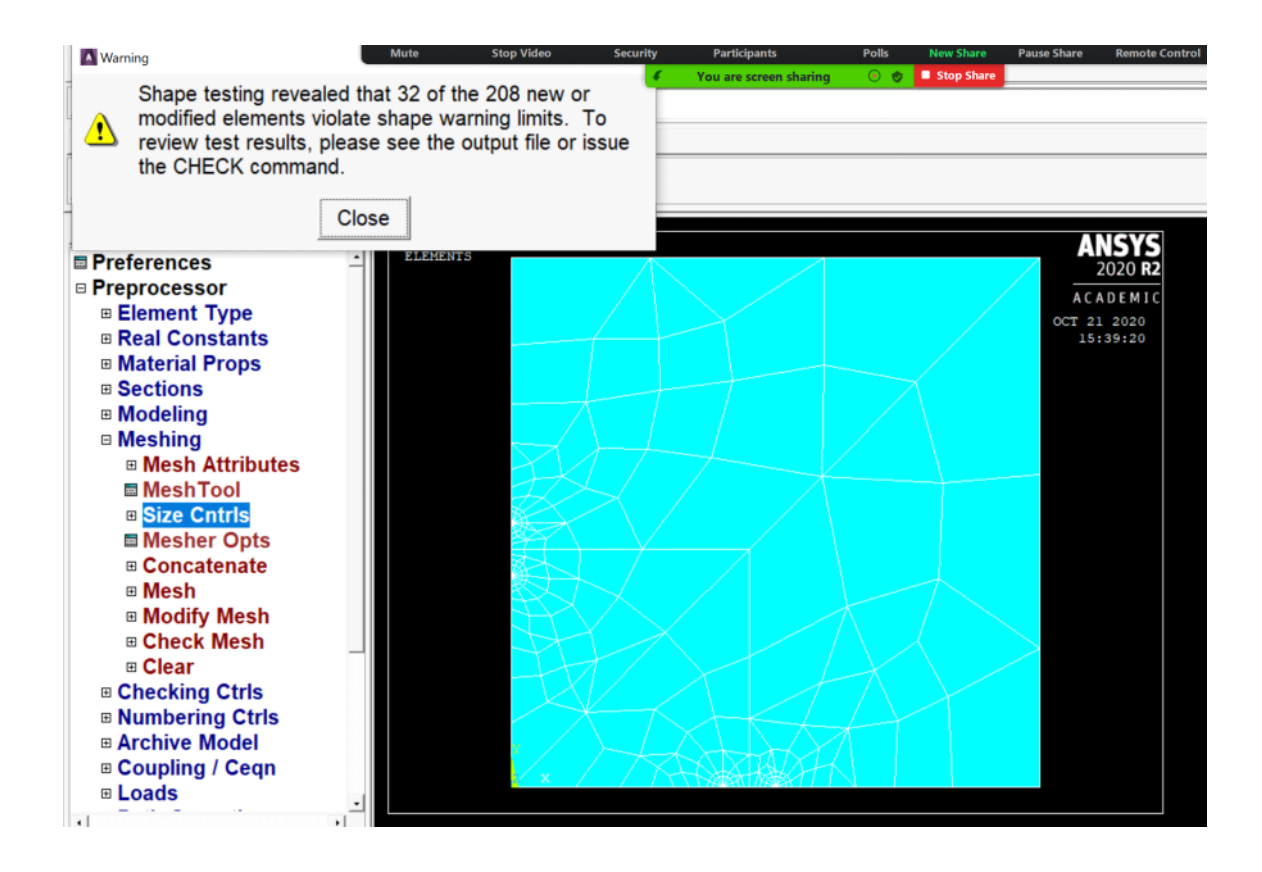

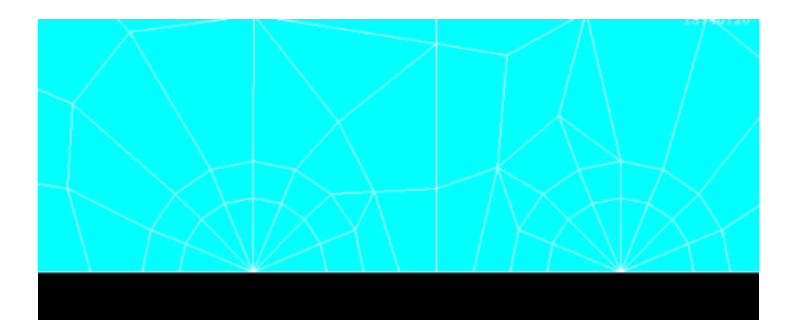

Now we are ready to solve this.

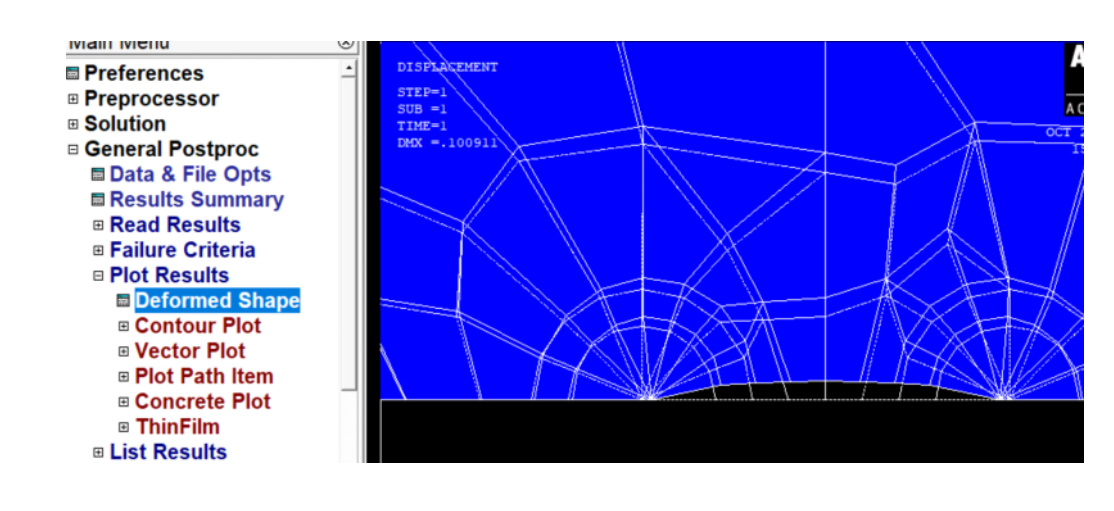

| ) 🔊 🖬 🖉 🛎 🖉 🔋 🖬                                                                                                    | Contour Nodal Solution Data                                                                                                    | <ul> <li>You are screen sharing</li> <li>O</li> </ul> | Stop Share   |             |
|----------------------------------------------------------------------------------------------------|----------------------------------------------------------------------------------------------------|-------------------------------------------------------|--------------|-------------|
| Foolbar                                                                                                    | Item to be contoured                                                                                                    |                                                       |              |             |
| SAVE_DB RESUM_DB QUIT                                                                                                    | <ul> <li>Favorites</li> <li>Nodal Solution</li> <li>DOF Solution</li> </ul>                                                                                                    |                                                       |              | -           |
| Main Menu (*)<br>Preferences (*)<br>Preprocessor<br>Solution<br>General Postproc<br>Data & File Opts<br>Results Summary<br>Presults Summary | Stress<br>X-Component<br>Z-Component<br>XY Shear stres<br>XZ Shear stres<br>Z Shear stres<br>Z Shear stres | of stress<br>of stress<br>of stress<br>ss<br>ss       |              |             |
| ■ Read Results     ■ Failure Criteria     ■ Plot Results                                                                                    | <ul> <li>Istrinicipal st</li> <li>2nd Principal st</li> </ul>                                                                                                    | tress                                                 |              | -           |
| Deformed Shape Contour Plot                                                                                                    | Undisplaced shape key                                                                                                    |                                                       |              |             |
| Element Solu                                                                                                    | Undisplaced shape key                                                                                                    | Deformed shape only                                   |              | •           |
| Elem Table                                                                                                    | Scale Factor                                                                                                    | Auto Calculated                                       | <u>∙</u>  4. | 95487324168 |
| Vector Plot                                                                                                    | Additional Options                                                                                                    |                                                       |              | (\$)        |
| Plot Path Item                                                                                                    |                                                                                                    |                                                       |              |             |
| Concrete Plot     ThinFilm                                                                                                    |                                                                                                    |                                                       | OK Apply     | Cancel Help |

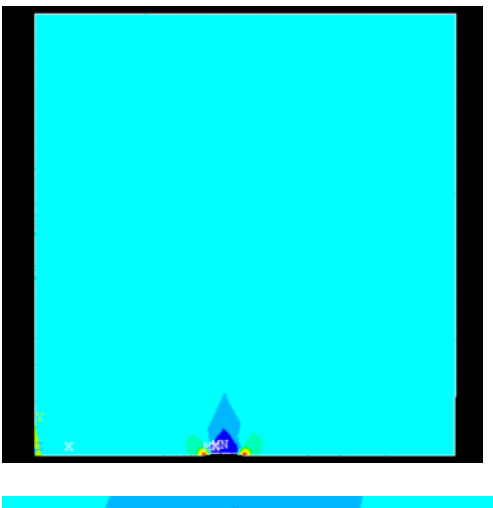

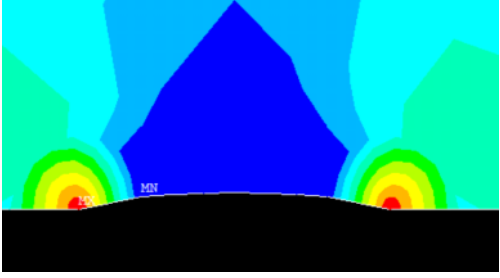

-----

Calculating stress intensity factor

Method 1: Using displacement field around the crack tip

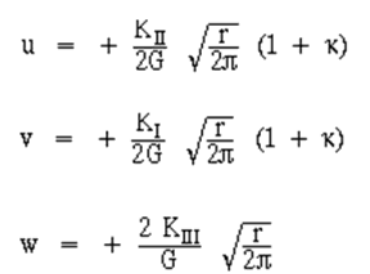

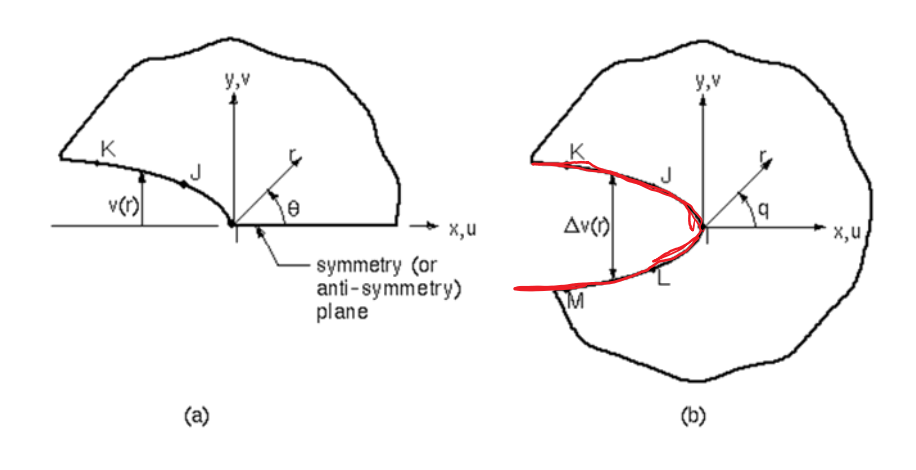

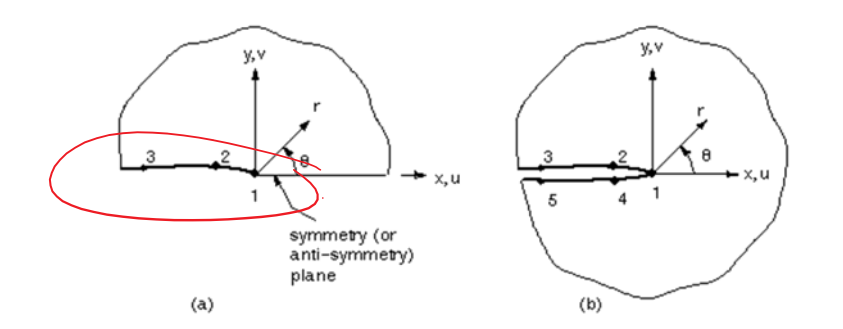

Figure 3) The paths defined for (a) a half-crack model and (b) a full-crack model

## We need to

- a. Define a local coordinate system
- b. Define points 1 to 3 (or 1 to 5 for full crack)

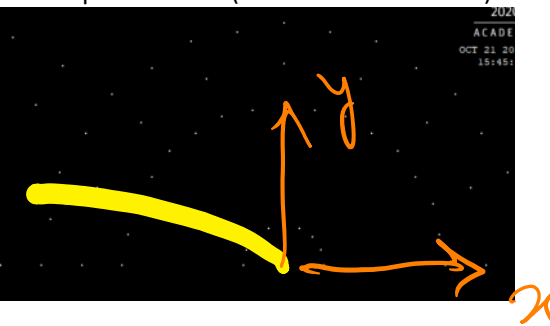

| <u>W</u> orkPlane Pa <u>r</u> ameters <u>M</u> ac        | ro     | MenuCtrls | <u>H</u> elp |                         |
|----------------------------------------------------------|--------|-----------|--------------|-------------------------|
| Display Working Plane<br>Show WP Status<br>WP Settings   |        |           |              |                         |
| Offset WP by Increments<br>Offset WP to<br>Align WP with |        |           |              | ANSYS<br>2020 R2        |
| Change Active CS to<br>Change Display CS to              | *<br>* |           | · .          | ACADEMIC<br>OCT 21 2020 |
| Local Coordinate Systems                                 | •      | Create Lo | ocal CS 🔷 🔸  | At WP Origin            |
|                                                          |        | Delete Lo | cal CS       | By 3 Keypoints +        |
|                                                          |        | Move Sin  | gularity     | By 3 Nodes +            |
|                                                          |        |           |              | At Specified Loc +      |

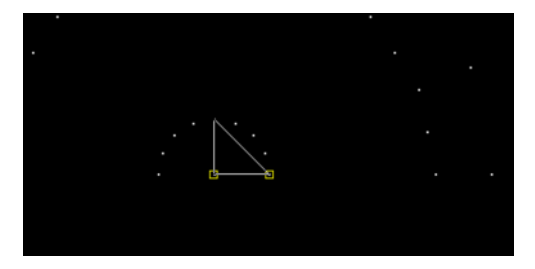

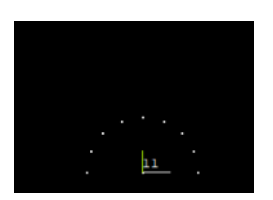

## b. We need to define a path that has those points

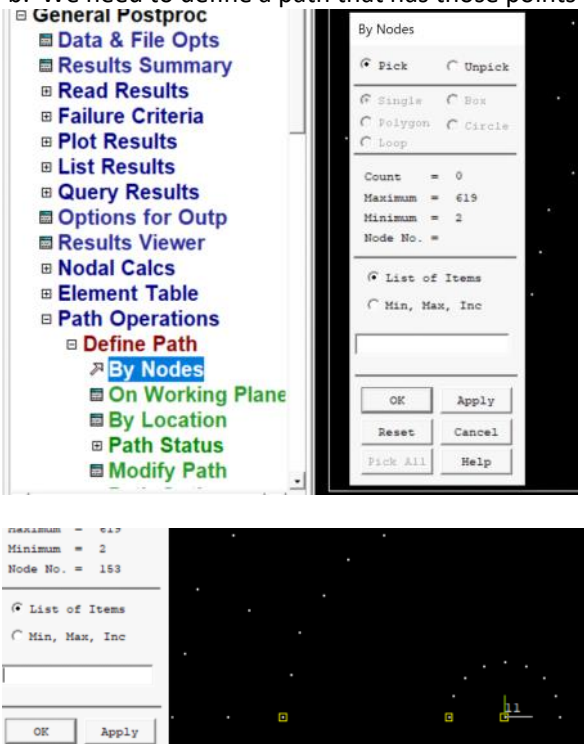

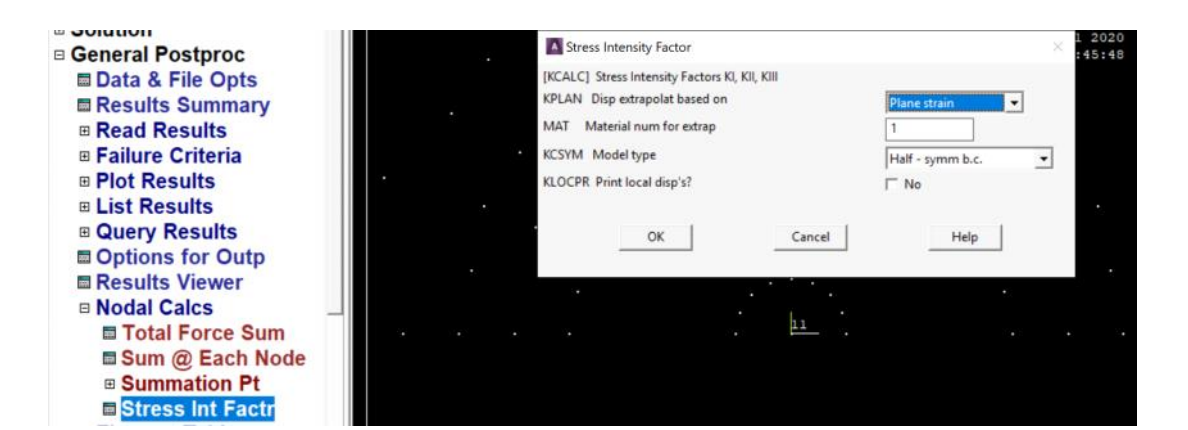

KCALC Command File \*\*\*\* CALCULATE MIXED-MODE STRESS INTENSITY FACTORS \*\*\*\* ASSUME PLANE STRAIN CONDITIONS ASSUME A HALF-CRACK MODEL WITH SYMMETRY BOUNDARY CONDITIONS (USE 3 NODES) EXTRAPOLATION PATH IS DEFINED BY NODES: WITH NODE 147 AS THE CRACK-TIP NODE 147 154 153 USE MATERIAL PROPERTIES FOR MATERIAL NUMBER EX = 100.00 NUXY = 0.0000 AT<sup>1</sup>TEMP = 0.0000 ĸı 1.2627 KII = 0.0000 KIII = 0.0000 5 5 ıl approximate infinite Jonain 16: 1206 5 to 4 >20=1 a 0.5 >> sart(pi \* 0.5) \* 1 ans =

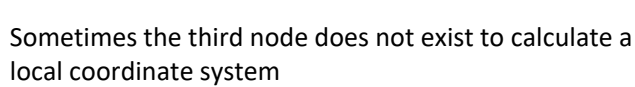

1.2533

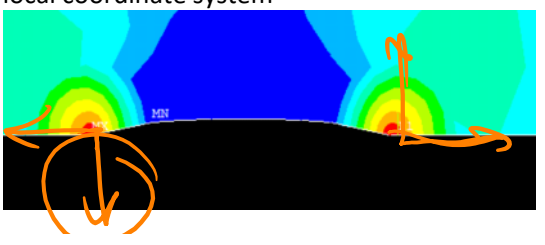

le

Path BR\_CTP \*\* PATH STATUS \* nPts nSets 3 30

nDiv

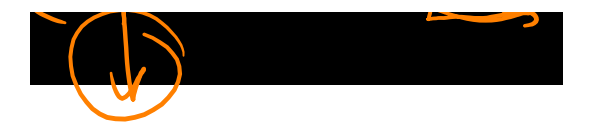

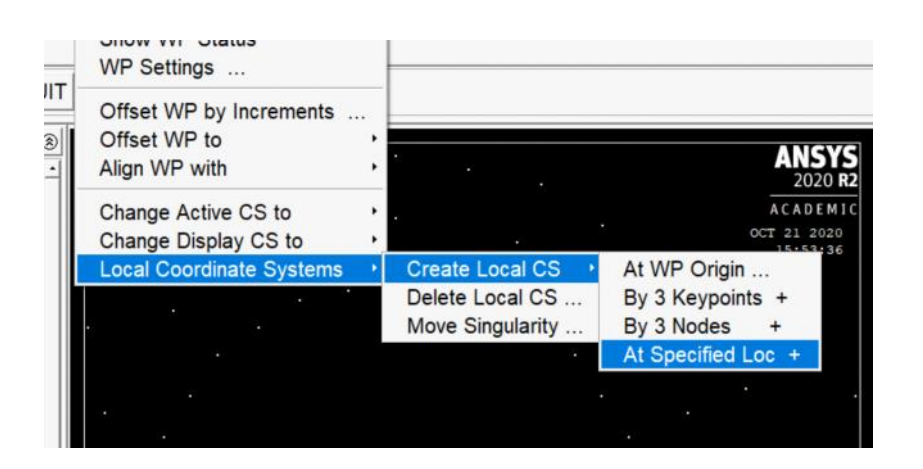

|            |       |                                                                                                    | - <u>-</u>        |
|------------|-------|----------------------------------------------------------------------------------------------------|-------------------|
| DB         |       |                                                                                                    |                   |
|            | NODES | Create Local CS at Specified Locati<br>[LOCAL] Create Local CS at Specified Lo<br>KCN. Ref number of new cond sys | ion<br>ocation    |
|            |       | KCS Type of coordinate system<br>XC,YC,ZC Origin of coord system                                                  | Cartesian 0 V     |
| s<br>ry    |       | THXY Rotation about local Z<br>THYZ Rotation about local X<br>THZX Rotation about local Y                         |                   |
| ape        |       | Following used only for elliptical and tor<br>PAR1 First parameter<br>PAR2 Second parameter                       | roidal systems    |
| olu<br>Res |       | ок                                                                                                    | Apply Cancel Help |

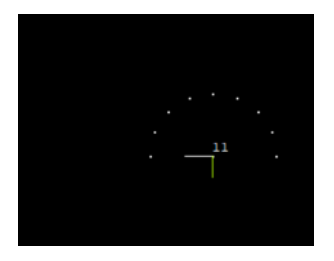

\*\*\*\* CALCULATE MIXED-MODE STRESS INTENSITY FACTORS \*\*\*\*

ASSUME PLANE STRAIN CONDITIONS

ASSUME A HALF-CRACK MODEL WITH SYMMETRY BOUNDARY CONDITIONS (USE 3 NODES)

EXTRAPOLATION PATH IS DEFINED BY NODES: 2 21 22 WITH NODE 2 AS THE CRACK-TIP NODE

USE MATERIAL PROPERTIES FOR MATERIAL NUMBER 1 EX = 100.00 NUXY = 0.0000 AT TEMP = 0.0000

## Method 2:

## Calculating J integral and from that if needed, calculating K

The J-Integral evaluation in ANSYS is based on the domain integral method. The domain integration formulation applies area integration for 2-D problems and volume integration for 3-D problems. In the following, the procedure to compute the J-integral is summarized.

It should be noted that the command syntax is all in UPPER CASE letters and the arguments which are entered by the user are in *lower case and italic*.

After creating the model (using keypoints, lines and areas), specifying the concentration keypoints to generate singular elements, defining the local coordinate for each crack tip and generating the mesh including singular elements around the crack tips, the following commands except the last one need to be issued in the command prompt in the utility menu at the preprocessor stage of the simulation. The last command (i.e., Step 8) is issued after solution and in the postprocessor stage. Unfortunately there is no way to apply these steps in GUI. It means these commands cannot be accessed from a menu.

- 1. Start the process by clicking on preprocessor option on the left side menu.
- 2. Start a new computation with the contour-based integral approach with the command:

CINT,NEW,id

#### CINT, NEW, 1

- 1. Specify the type of contour integral to be done (here it is the J-integral) with the command:
  - CINT, TYPE, JINT
  - Define the node at the crack tip as a node component with the command: Note: to create component (corresponding to the crack tip), use select from menu and select the node, and create a component from that: Select List Plot PlotCtrls

| Select Entit | ies 📉     |  |
|--------------|-----------|--|
| Nodes        | -         |  |
| By Num/F     | Pick 💌    |  |
| • From Fu    |           |  |
| Reselect     | 1         |  |
| Also Sel     | ect       |  |
| • Unselect   | t         |  |
| Sele All     | Invert    |  |
| Sele None    | Sele Belo |  |
| OF           | Apply     |  |

| Entities                                      |                  |
|-----------------------------------------------|------------------|
| Component Manager                             |                  |
| Comp/Assembly                                 | Create Component |
| Parts                                         | Create Assembly  |
| Fuenthing                                     | Edit Assembly    |
| [CM] Create Component<br>Cname Component name | CRACK_TIP        |
| Entity: Component is made of                  | Nodes            |
| child component is made of                    | Index            |

Must go to preprocessor and solve the problem again

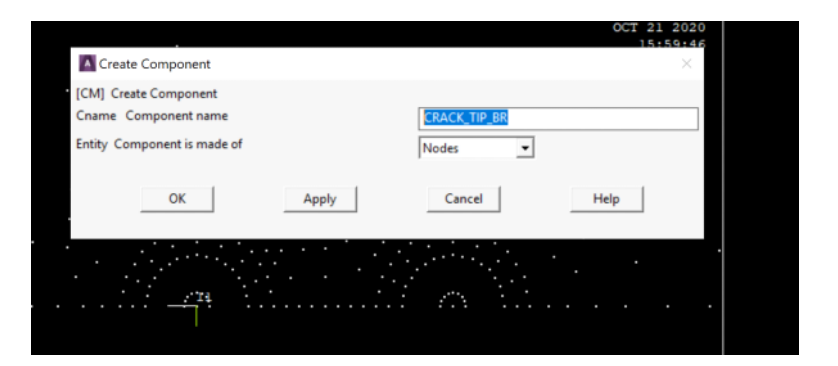

#### CINT,CTNC,CRACK\_TIP\_BR

1. Define the crack plane normal along with its local coordinate id with the command:

CINT,NORM,par1,par2

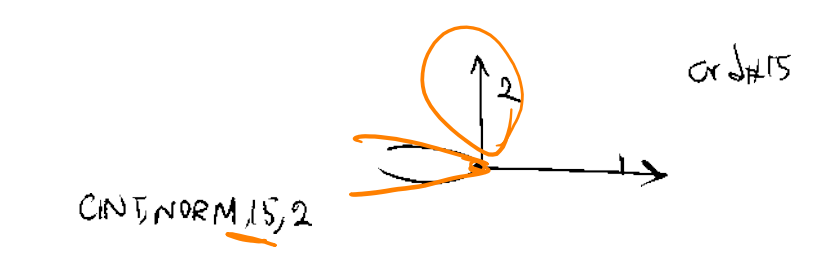

## CINT,NORM,15,2

1. Specify the number of contours "n" to compute with the command:

CINT,NCON,n

For example CINT,NCON,5

# J integral: 2. EDI FEM Aspects

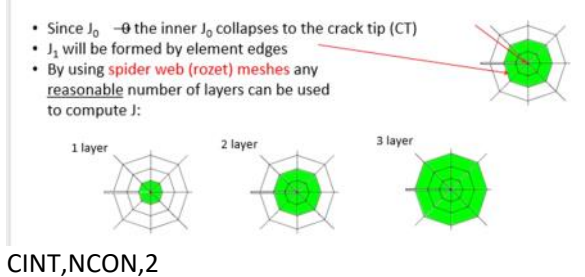

## ONLY for symmetric cracks (not inside the domain)

2. Activate the option for symmetry conditions, if present, with the command:

CINT,SYMM,ON

1. Specify the output controls with the command:

OUTRES,CINT

- 9. Solve the problem.
- 10. Finally, the results for the values of the J-integral may be listed or plotted in a graph for all considered contours around the crack tip with the command:

## PRCINT,id

PRCINT,1